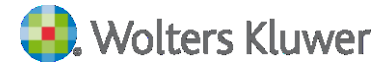

# 1. COS'È LA MIA BIBLIOTECA

La Mia Biblioteca è la prima biblioteca professionale digitale. Un patrimonio di libri in *digital edition*, curati da esperti del mondo accademico e professionale e pubblicati con i marchi CEDAM, IPSOA, UTET Giuridica, UTET Scienze Tecniche, il fisco, LEGGI D'ITALIA, Altalex.

La Mia Biblioteca è:

- dotata di un motore di ricerca intuitivo per trovare subito risposte certe
- personalizzabile in base alle aree tematiche di interesse
- integrata con le soluzioni One e le altre soluzioni digitali Wolters Kluwer
- accessibile e consultabile online da qualsiasi dispositivo

#### 2. COME SI ACCEDE A LA MIA BIBLIOTECA

Per effettuare la ricerca fra i volumi presenti nell'abbonamento sottoscritto dal Politecnico, dopo aver effettuato l'<u>accesso</u>, è necessario cliccare su "**i miei volumi**"

| $\leftarrow \   \rightarrow $ | C 🛆 🔒 lamiabiblioteca.com                                                                     | ☆ 🚾 🗯 🜀   |
|-------------------------------|-----------------------------------------------------------------------------------------------|-----------|
|                               | 🕄 Wolters Kluwer 🛛 👘 I miei volumi 🗟 Le mie ricerche 🥖 Le mie annotazioni 🔲 I miei segnalibri | A Profilo |
|                               | 🛱 Home                                                                                        |           |
|                               | Testo - Cerca ne La Mia Biblioteca cerca la Mia Biblioteca La Mia Biblioteca                  | ioteca    |
|                               | Opzioni di ricerca avanzata 🗸                                                                 |           |

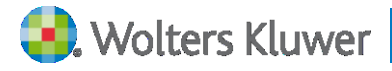

# 3. COME SI EFFETTUA UNA RICERCA

È possibile scegliere tra diverse modalità di ricerca.

# L'indice degli Argomenti

Questa modalità di ricerca consente di individuare il volume di interesse consultando l'indice alfabetico degli Argomenti.

| Home                                                                                                    |                                                                                                    |                        |               |                  |     |       |   |                |               |   |              |        |         |
|----------------------------------------------------------------------------------------------------|----------------------------------------------------------------------------------------------------|------------------------|---------------|------------------|-----|-------|---|----------------|---------------|---|--------------|--------|---------|
| Testo                                                                                                    | Cerca ne La Mia                                                                                                    | a Biblioteca           |               |                  |     |       |   |                | Cerca         | L | a N          | 1ia Bi | bliotec |
| Opzioni di ricerca                                                                                                    | avanzata 🛩                                                                                                    |                        |               |                  |     |       |   |                |               |   |              |        |         |
| BREVIARIA IURIS                                                                                                    | IPSOA INPRATICA                                                                                                    | ULTIME NO              | VITĂ PUBBI    | ICATE            |     |       |   |                |               |   |              |        |         |
| 🔞 Sempre aggio                                                                                                    | mato                                                                                                    |                        |               |                  |     |       |   |                |               |   |              |        |         |
| Annual State                                                                                                    |                                                                                                    |                        |               |                  |     |       |   |                |               |   |              |        |         |
|                                                                                                    |                                                                                                    |                        |               |                  |     |       |   |                |               |   |              |        |         |
|                                                                                                    |                                                                                                    |                        |               |                  |     |       |   |                |               |   |              |        |         |
| COMMENTARIO BI<br>Autori: GIORGIO CI.<br>Editore: CEDAM<br>Data utimo aspior                                              | REVE AL CODICE CIVILE                                                                                                | E<br>41<br>220         |               |                  |     |       |   |                |               |   |              |        |         |
| COMMENTARIO BI<br>Autori: GIORGIO CI.<br>Editore: CEDAM<br>Data ultimo aggior                                             | REVE AL CODICE CIVILE<br>AN, ALBERTO TRABUCCI<br>namento: settembre 20                                               | E<br>41<br>920         |               |                  |     |       |   |                |               |   |              |        |         |
| CODICE<br>CIVILE<br>Termin (1994)<br>COMMENTARIO EM<br>Autori: GIORGIO Cli<br>Editore: CEDAM<br>Data ultimo aggior        | REVE AL CODICE CIVILI<br>AN, ALBERTO TRABUCCI-<br>namento: settembre 20                                              | E<br>41<br>220         |               |                  |     |       |   |                |               |   |              |        |         |
| COMMENTARIO EI<br>Autori: (1993)<br>Editori: CEDM<br>Data ultimo aggior<br>S Abstract                                     | REVE AL CODICE CIVILE<br>AN, ALBERTO TRABUCCI<br>namento: settembre 20                                               | E<br>41<br>220         |               |                  |     |       |   |                |               |   |              |        |         |
| CODICE<br>COLLECTION<br>COMMENTARIO EL<br>Autoris GURGIO CL<br>Editore: CEDAN<br>Data ultimo aggior                       | REVE AL CODICE CIVILE<br>AN, ALBERTO TRABUCCI<br>namento: settembre 20                                               | E<br>41<br>020         |               |                  |     |       |   |                |               |   |              |        |         |
| COMMENTARIO EI<br>Autori: (1997)<br>Autori: (1997)<br>Data ultimo aggior<br>Autori: Abstract                              | REVE AL CODICE CIVILE<br>AN, ALBERTO TRABUCCH<br>namento: settembre 20<br>argomenti                                  | E<br>41<br>020         |               |                  |     |       |   |                |               |   |              |        |         |
| COMMENTARIO EI<br>Autori: (1997)<br>Editor: CEAM<br>Data ultimo aggior<br>Abstract<br>Autori: deglia<br>Autori: Abstract  | REVE AL CODICE CIVILE<br>AN, ALBERTO TRABUCCH<br>namento: settembre 20<br>argomenti<br>D E F                         | E<br>41<br>020         | 1             | K L              | MN  | - 0 P | Q | R S            | T             | U | V            | W 2    |         |
| COMMENTARIO EI<br>Autori: (1997)<br>Editori: CEDM<br>Data ultimo aggior<br>Attrini Antoria<br>Attrini Antoria<br>Abstract | REVE AL CODICE CIVILI<br>AN, ALBERTO TRABUCCO<br>namento: settembre 20<br>argomenti<br>D E F<br>E imposte e sanzioni | е<br>41<br>0220<br>G H | 1 J<br>Antiri | K L<br>ciclaggio | M N | 0 P   | 0 | R S<br>Arbitra | T<br>to / Med | U | V<br>2 / Con | w 2    | e V 2   |

Cliccando su una delle Voci dell'Indice degli argomenti, si accede alla lista dei volumi.

| A        | в                             | c     | D     | E       | F      |  | а, | J.                                                     |  | L. | м | N | o             | P |  | R | s | T | U | v |  |  |  |  |
|----------|-------------------------------|-------|-------|---------|--------|--|----|--------------------------------------------------------|--|----|---|---|---------------|---|--|---|---|---|---|---|--|--|--|--|
| Accertan | mento                         | delle | impos | te e sa | nzioni |  | Ľ  | Antiriciclaggio Arbitrato / Mediazione / Conciliazione |  |    |   |   |               |   |  |   |   |   |   |   |  |  |  |  |
| Ambient  | te                            |       |       |         |        |  |    | Appalti e contratti pubblici                           |  |    |   |   | Assicurazioni |   |  |   |   |   |   |   |  |  |  |  |
| Amminis  | Amministrazione del personale |       |       |         |        |  |    |                                                        |  |    |   |   |               |   |  |   |   |   |   |   |  |  |  |  |
|          |                               |       |       |         |        |  |    |                                                        |  |    |   |   |               |   |  |   |   |   |   |   |  |  |  |  |

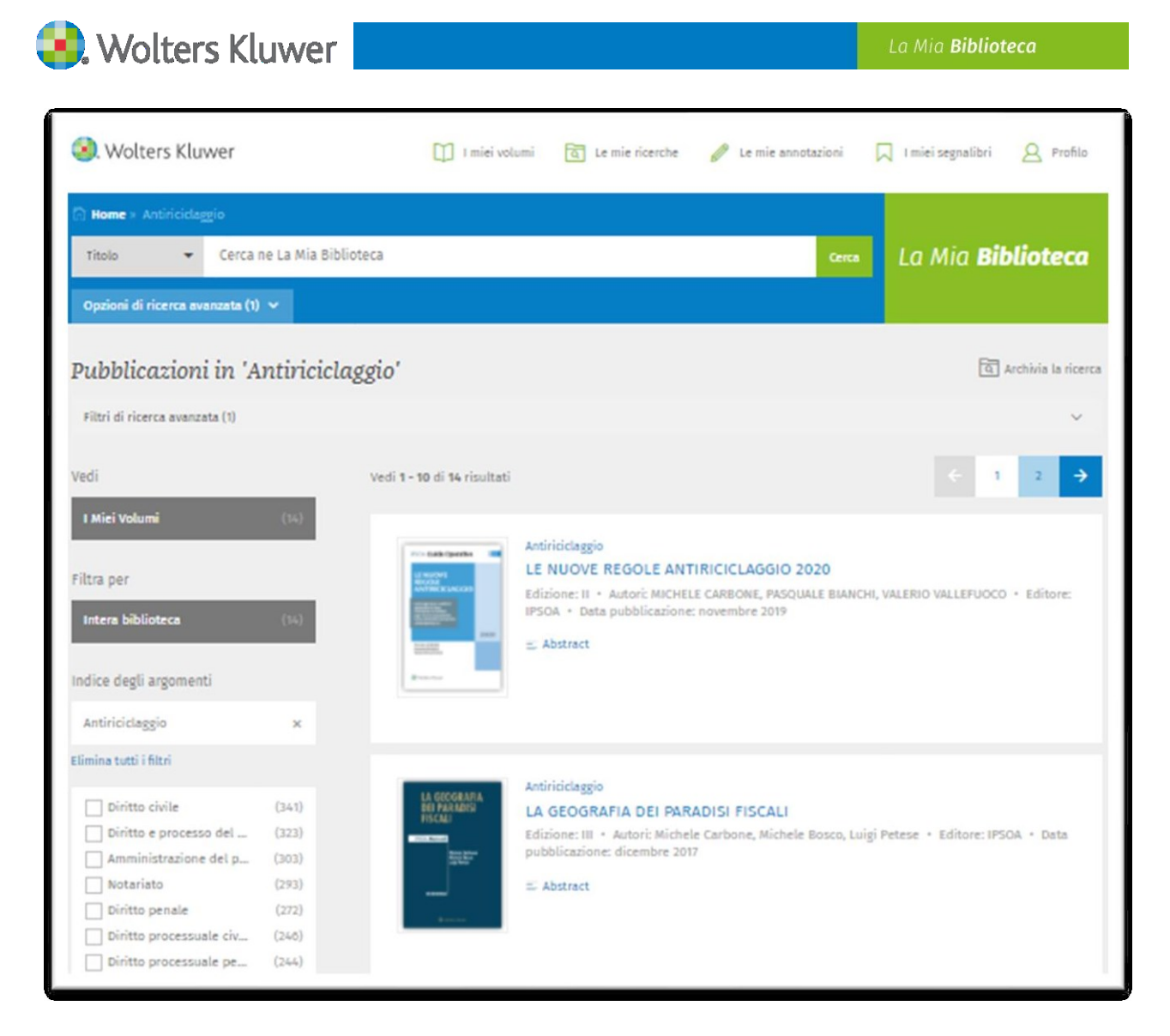

La maschera di ricerca è intuitiva e consente di scegliere tra più opzioni.

| Testo 🔻                   | Cerca ne La Mia Biblioteca | Cerca |
|---------------------------|----------------------------|-------|
| Testo<br>Titolo<br>Indice | anzata 🗸                   |       |
| Aggiornamenti             |                            |       |

## La ricerca nel TESTO

Questa modalità di ricerca consente di individuare il concetto di interesse **in tutto il volume**. Il motore di ricerca opera anche un'**espansione semantica**, includendo automaticamente nella ricerca sia **le flessioni** (singolare, plurale, maschile, femminile) sia **i sinonimi** dei termini cercati.

Per escludere uno o più sinonimi basta eliminare il flag accanto al singolo termine.

| 😣 Wolters Kluwer 📃                           |                   |                          |                        | La M  | ia <b>Biblioteca</b>            |
|----------------------------------------------|-------------------|--------------------------|------------------------|-------|---------------------------------|
| <ol> <li>Wolters Kluwer</li> </ol>           | I miei volumi     | <b>Q</b> Le mie ricerche | 🦉 Le mie annotazior    | ni 🔽  | ] I miei segnalibri 🛛 🖉 Profilo |
| h Home » Lista risultati                     |                   |                          |                        |       |                                 |
| Testo 🔹 azione revocatoria                   |                   |                          | × c                    | erca  | La Mia <b>Biblioteca</b>        |
| Opzioni di ricerca avanzata 🗸                |                   |                          |                        |       |                                 |
| Risultati per 'azione revocatoria'           |                   |                          |                        |       | বি Archivia la ricerca          |
| Sinonimi inclusi nella ricerca               |                   |                          |                        |       | ^                               |
| ✓ azione revocatoria: ✓ azione revocatoria » | 🗸 revocatoria » 🗸 | azione pauliana » [      | ✓ revocatoria ordinari | a » 🗸 | 🖞 actio pauliana                |

## La ricerca nel TITOLO

Questa modalità di ricerca consente di individuare il concetto di interesse solo nel Titolo del volume.

Per agevolare l'individuazione del volume di interesse, è presente la funzione di **"suggerimento"**, che consente di visualizzare l'elenco dei titoli dei volumi nei quali sono contenute le parole cercate.

| Ноте                                                                                                    |                                                                                                    |                                         |                  |                          |  |  |  |  |
|----------------------------------------------------------------------------------------------------|----------------------------------------------------------------------------------------------------|-----------------------------------------|------------------|--------------------------|--|--|--|--|
| Titolo 🔻                                                                                                    | procedure concor                                                                                                    | <u>rsu</u>                              | ×                | La Mia <b>Biblioteca</b> |  |  |  |  |
| Opzioni di ricerca av                                                                                                    | IL FALLIMENTO E LE ALTRE <b>PROCEDURE CONCORSU</b> ALI - APPENDICE DI AGGIORNAMENTO DEL<br>MANUALE AL D.LGS. N. 169/2007 |                                         |                  |                          |  |  |  |  |
| IL FALLIMENTO E LE ALTRE PROCEDURE CONCORSUALI - RASSEGNA DI GIURISPRUDENZA 2005                                                             |                                                                                                    |                                         |                  |                          |  |  |  |  |
| SOA INPRATICA TRATTATO DELLE <b>PROCEDURE CONCORSU</b> ALI - VOL. V: L'AMMINISTRAZIONE STRAORDINARIA E LA LIQUIDAZIONE COATTA AMMINISTRATIVA |                                                                                                    |                                         |                  |                          |  |  |  |  |
| Sempre aggiorna                                                                                                    | gjorn: COME CAMBIANO LE PROCEDURE CONCORSUALI CON I DECRETI "CRESCITA" E "CRESCITA BIS"                                  |                                         |                  |                          |  |  |  |  |
| 1950A Infratos (m)                                                                                                    | TRATTATO DELLE PROCEDURE CONCORSUALI - VOL. IV: IL SUPERAMENTO DELLA CRISI E LA CONCLUSIONE DELLE PROCEDURE 2011 - IV    |                                         |                  |                          |  |  |  |  |
| FISCO                                                                                                    | LA NUOVA DISCIPLI                                                                                                    | NA DEL FALLIMENTO E DELLE ALTRE PROCEDO | JRE CONCORSUALI  | LAVORO                   |  |  |  |  |
|                                                                                                    | MANUALE TRIBUTA                                                                                                    | RIO DEL FALLIMENTO E DELLE PROCEDURE CO | ONCORSUALI       | E PREVIDENZA             |  |  |  |  |
|                                                                                                    | I CONTRATTI IN COR                                                                                                    | RSO DI ESECUZIONE NELLE PROCEDURE CON   | CORSUALI         |                          |  |  |  |  |
|                                                                                                    |                                                                                                    |                                         |                  |                          |  |  |  |  |
|                                                                                                    |                                                                                                    |                                         |                  |                          |  |  |  |  |
| FISCO                                                                                                    | FORMULARIO COMI                                                                                                    | MENTATO E DELLE ALTRE FALLIMENTO PROCE  | DURE CONCORSUALI | LAVORO E PREVIDENZA      |  |  |  |  |
| Autori: AA.VV.                                                                                                    |                                                                                                    | Autori: AA.VV.                          | Autori: AA.VV.   | Autori: AA.VV.           |  |  |  |  |
| Editore: IPSOA                                                                                                    |                                                                                                    | Editore: IPSOA                          | Editore: IPSOA   | Editore: IPSOA           |  |  |  |  |

## La ricerca nell'INDICE

Questa modalità di ricerca consente di individuare il concetto di interesse **nell'Indice dei volumi**. Il motore di ricerca opera anche un'**espansione semantica**, includendo automaticamente nella ricerca **le flessioni** (singolare, plurale, maschile, femminile) **ed i sinonimi** dei termini cercati.

Per escludere uno o più sinonimi basta eliminare il flag accanto al singolo termine.

| Nolter:                   | s Kluwer                      |                   |                       |                        | La Mia <b>Biblio</b>    | teca                   |
|---------------------------|-------------------------------|-------------------|-----------------------|------------------------|-------------------------|------------------------|
| 😒. Wolters Kluv           | ver                           | I miei volumi     | Le mie ricerche       | Le mie annotazior      | ni 🔲 I miei segr        | alibri 🛛 Profilo       |
| កំរំ Home » Lista risulta | ti                            |                   |                       |                        |                         |                        |
| Indice 👻                  | azione revocatoria            |                   |                       | × c                    | <sup>Cerca</sup> La Mio | a <b>Biblioteca</b>    |
| Opzioni di ricerca ava    | nzata 🗸                       |                   |                       |                        |                         |                        |
| Risultati per '           | azione revocatoria'           |                   |                       |                        |                         | বি Archivia la ricerca |
| Sinonimi inclusi nella i  | ricerca                       |                   |                       |                        |                         | ^                      |
| ✓ azione revocato         | ria: 🗸 azione revocatoria » [ | 🗸 revocatoria » 🗸 | ] azione pauliana » [ | ✔ revocatoria ordinari | ia » 🗸 actio paul       | iana                   |

# Le opzioni di ricerca avanzata

Questa opzione di ricerca è sempre attiva e consente, tramite il pulsante **Opzioni di ricerca avanzata**, di aprire un menù per l'inserimento dei seguenti ulteriori criteri di ricerca:

- Autore
- Anno di Pubblicazione
- ISBN
- Editore
- Indice per Argomenti

Una volta inseriti i parametri di ricerca si può cliccare sul pulsante verde **Cerca**; le opzioni di ricerca avanzata possono essere eliminate cliccando sul pulsante azzurro **Pulisci.** 

| <ol> <li>Wolters Kluwer</li> </ol> | 🚺 I miei volumi 🔄 Le mie ricerche 🥒 Le | e mie annotazioni 🔲 I miei segnalibri 🖉 Profilo                                                                 |  |  |  |  |
|------------------------------------|----------------------------------------|----------------------------------------------------------------------------------------------------|--|--|--|--|
| ි Home                             |                                        |                                                                                                    |  |  |  |  |
| Testo 👻 Cerca ne La Mia Biblioteca |                                        | cerca La Mia <b>Biblioteca</b>                                                                                  |  |  |  |  |
| Opzioni di ricerca avanzata 🔺      |                                        |                                                                                                    |  |  |  |  |
| Autore                             | Editore                                |                                                                                                    |  |  |  |  |
| Inserire autore                    | Selezionare un editore 👻               |                                                                                                    |  |  |  |  |
| Anno pubblicazione                 | Indice argomenti                       | Bempre aggiornato                                                                                               |  |  |  |  |
| Inserire l'anno di pubblicazione   | Selezionare una voce 👻                 | IISOA HYNKICA (2011                                                                                             |  |  |  |  |
| ISBN                               |                                        | LAVORO                                                                                                    |  |  |  |  |
| Inserire il numero ISBN            | Pulisci                                | E PREVIDENZA                                                                                                    |  |  |  |  |
|                                    |                                        | A CONTRACTOR OF A CONTRACTOR OF A CONTRACTOR OF A CONTRACTOR OF A CONTRACTOR OF A CONTRACTOR OF A CONTRACTOR OF |  |  |  |  |

# 4. COME SI CONSULTA LA LISTA DEI RISULTATI

## La lista dei risultati di una ricerca nel Testo

In questa lista dei risultati vengono visualizzati:

- 1) Gli estremi del Capitolo (numero del capitolo e titolo)
- 2) La porzione di testo che contiene la parola o la frase ricercata, evidenziate in azzurro

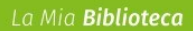

- 3) Gli estremi del Volume (Classificazione, Titolo del Volume, Edizione, Autori, Data di Pubblicazione)
- 4) Il link all'Abstract, che consente di visualizzare la copertina ed una breve descrizione dei contenuti
- 5) Il ranking, il cui valore indica il grado di pertinenza del documento rispetto alla ricerca effettuata

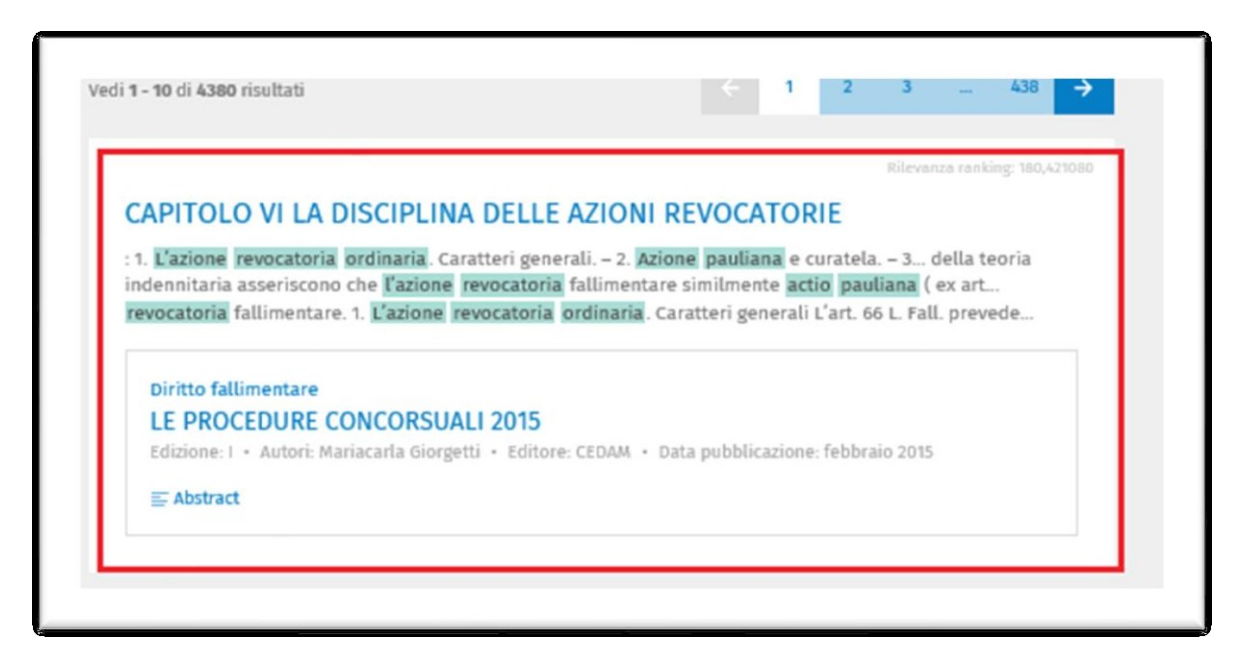

La schermata di riferisce alla visualizzazione per **Capitolo**; è disponibile anche la visualizzazione per **Libro**.

## La lista dei risultati di una ricerca per Titolo

Nella lista dei risultati vengono visualizzati:

Nolters Kluwer

- 1) Gli estremi del Volume (Classificazione, Titolo del Volume, Edizione, Autori, Data di Pubblicazione)
- 2) Il link all'Abstract, che consente di visualizzare la copertina ed una breve descrizione dei contenuti
- 3) Il ranking, il cui valore indica il grado di pertinenza del documento rispetto alla ricerca effettuata

|                              | Rilevanza ranking.                                                                       | 538,7297 |
|------------------------------|------------------------------------------------------------------------------------------|----------|
|                              | Diritto fallimentare                                                                     |          |
| il/etc/director              | IL DIRITTO FALLIMENTARE E DELLE PROCEDURE CONCORSUALI                                    |          |
| e delle procedure con versal | Edizione: II • Autori: Elena Frascaroli Santi • Editore: CEDAM • Data pubblicazione: feb | obraio   |
|                              | 2016                                                                                     |          |
|                              | ≣ Abstract                                                                               |          |
|                              |                                                                                          |          |

## La lista dei risultati di una ricerca per l'Indice

Nella lista dei risultati vengono visualizzati:

- 1) Gli estremi del Volume (Classificazione, Titolo del Volume, Edizione, Autori, Data di Pubblicazione)
- 2) Il link all'Abstract, che consente di visualizzare la copertina ed una breve descrizione dei contenuti
- 3) La porzione dell'Indice che contiene la parola o la frase ricercata, evidenziate in azzurro

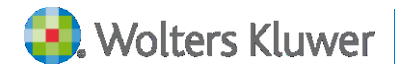

Il ranking, il cui valore indica il grado di pertinenza del documento rispetto alla ricerca effettuata

|            | Rilevi                                                                                | anza ranking: 21,512030 |
|------------|---------------------------------------------------------------------------------------|-------------------------|
|            | Diritto civile                                                                        |                         |
| GU NTERESS | GLI INTERESSI PECUNIARI                                                               |                         |
| PECUNIARI  | Edizione: I • Autori: Valerio Pandolfini • Editore: CEDAM • Data pubblicazion<br>2016 | ne: novembre            |
|            | ≣ Abstract                                                                            |                         |
| Indice     |                                                                                       | ^                       |
|            |                                                                                       |                         |
|            | del crediti di Inverse 2077. Comentaria fallimentere e interneri 220 Capitale I. (    | Profili                 |

#### I filtri della lista dei risultati

La visualizzazione della lista dei risultati può essere modificata utilizzando i seguenti parametri:

- 1. Ordina per: consente di visualizzare la lista dei risultati per RILEVANZA (maggiore pertinenza rispetto alla ricerca effettuata) / CRONOLOGIA (dal più recente al più risalente)
- Vedi: consente di visualizzare la lista de I Miei Volumi (che sono i volumi compresi nell'abbonamento o acquistati) e Altri Volumi (che sono invece i volumi non consultabili integralmente perché non compresi nell'abbonamento o non acquistati)
- 3. Filtra per: consente di limitare i risultati di ricerca.
- 4. Indice degli argomenti: consente di restringere la lista dei documenti in base alla loro classificazione. Per rimuovere i filtri è sufficiente cliccare sul link Elimina tutti i filtri

Solo per i risultati di una ricerca nel **Testo**, è disponibile il parametro **Visualizza per:** consente di visualizzare i risultati per **Capitolo** o per **Libro**.

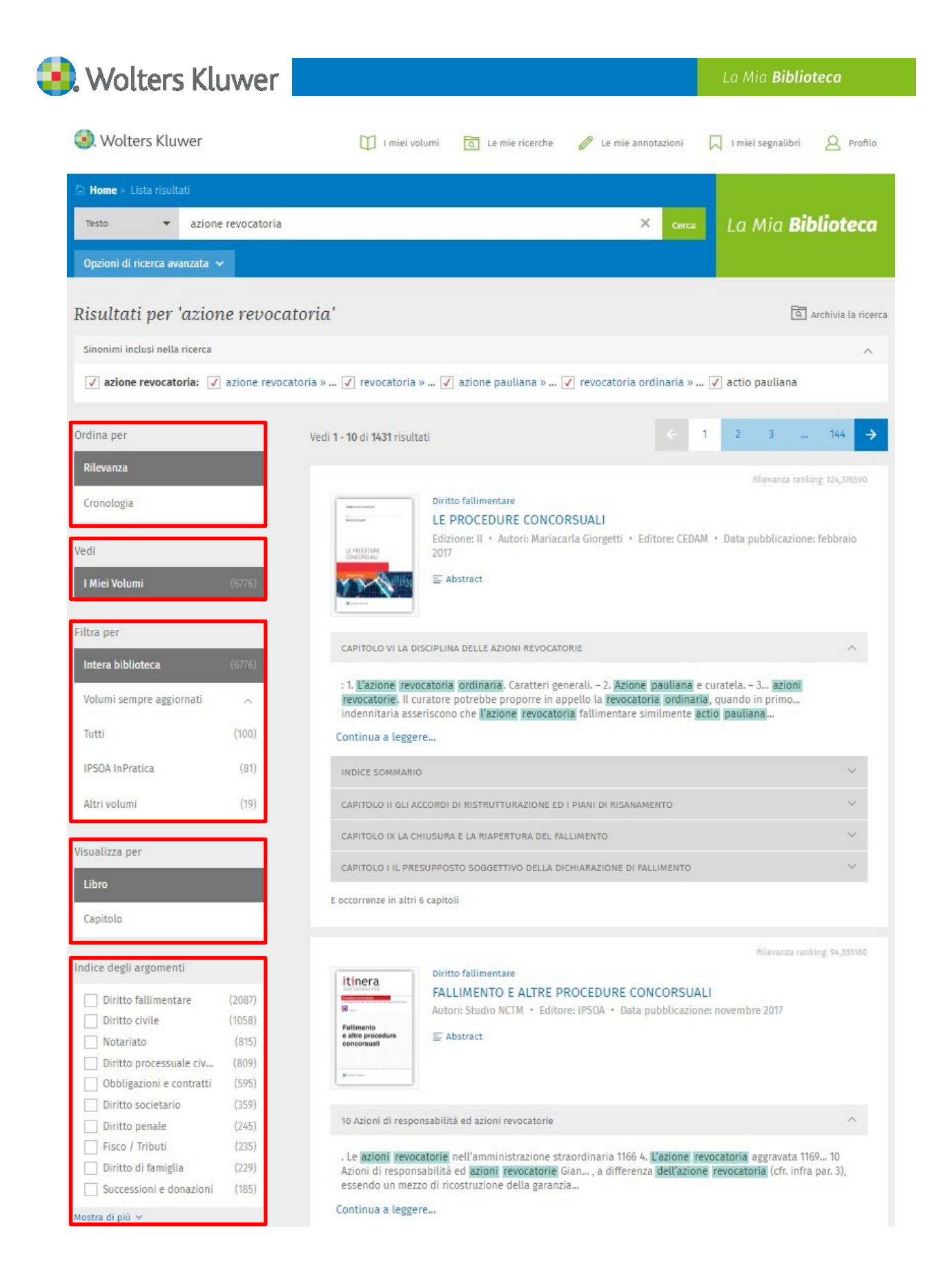

Cliccando su **Altri Volumi** si accede ad una lista di volumi di cui si possono visualizzare gli Estremi (Classificazione, Titolo, Edizione, Editore, Autori, Data di Pubblicazione), l'Abstract e cliccando sul **titolo** si accede all'Indice del volume, da cui si può consultare il primo capitolo (evidenziato in azzurro).

| S. Wolter: | s Kluwer                             |        | La | Mia <b>B</b> | ibliot | teca |   |   |
|------------|--------------------------------------|--------|----|--------------|--------|------|---|---|
|            |                                      |        |    |              |        |      |   |   |
| Vedi       | Vedi <b>1 - 10</b> di <b>50</b> risu | ıltati | 1  | 2            | 3      | 22   | 5 | > |

| (1)   |                                                                                                   |                                                                                                    |
|-------|---------------------------------------------------------------------------------------------------|----------------------------------------------------------------------------------------------------|
| (50)  | PIOT Percent di aggioramente<br>ACCERTAMENTO<br>ESANZONI TERUZARE<br>NOVITA EQUISTIONI<br>CETTENI | Accertamento delle imposte e sanzioni<br>ACCERTAMENTO E SANZIONI TRIBUTARIE: NOVITÀ E QUESTIONI CRITICHE |
|       | eBoo                                                                                              | Acquista      Abstract                                                                                   |
| ×     | annen (deleriter)                                                                                 |                                                                                                    |
|       |                                                                                                   |                                                                                                    |
| (225) |                                                                                                   |                                                                                                    |
| (209) | Seena secono                                                                                      | Accertamento delle imposte e sanzioni                                                                    |
| (195) | SCRITTI<br>DI RESISTENZA<br>TREBUTARIA                                                            | SCRITTI DI RESISTENZA TRIBUTARIA                                                                         |
| (194) |                                                                                                   | Edizione: II • Autori: Dario Deotto • Editore: IPSOA • Data pubblicazione: ottobre 2016                  |
| (182) |                                                                                                   | 💺 Acquista 🧮 Abstract                                                                                    |
| (175) | = 2-                                                                                              |                                                                                                    |
| (151) | 9                                                                                                 |                                                                                                    |
|       | (1)<br>(50)<br>×<br>(225)<br>(209)<br>(195)<br>(194)<br>(182)<br>(175)<br>(151)                   | (1)<br>(50)<br>(50)<br>(20)<br>(225)<br>(209)<br>(195)<br>(194)<br>(182)<br>(175)<br>(151)               |

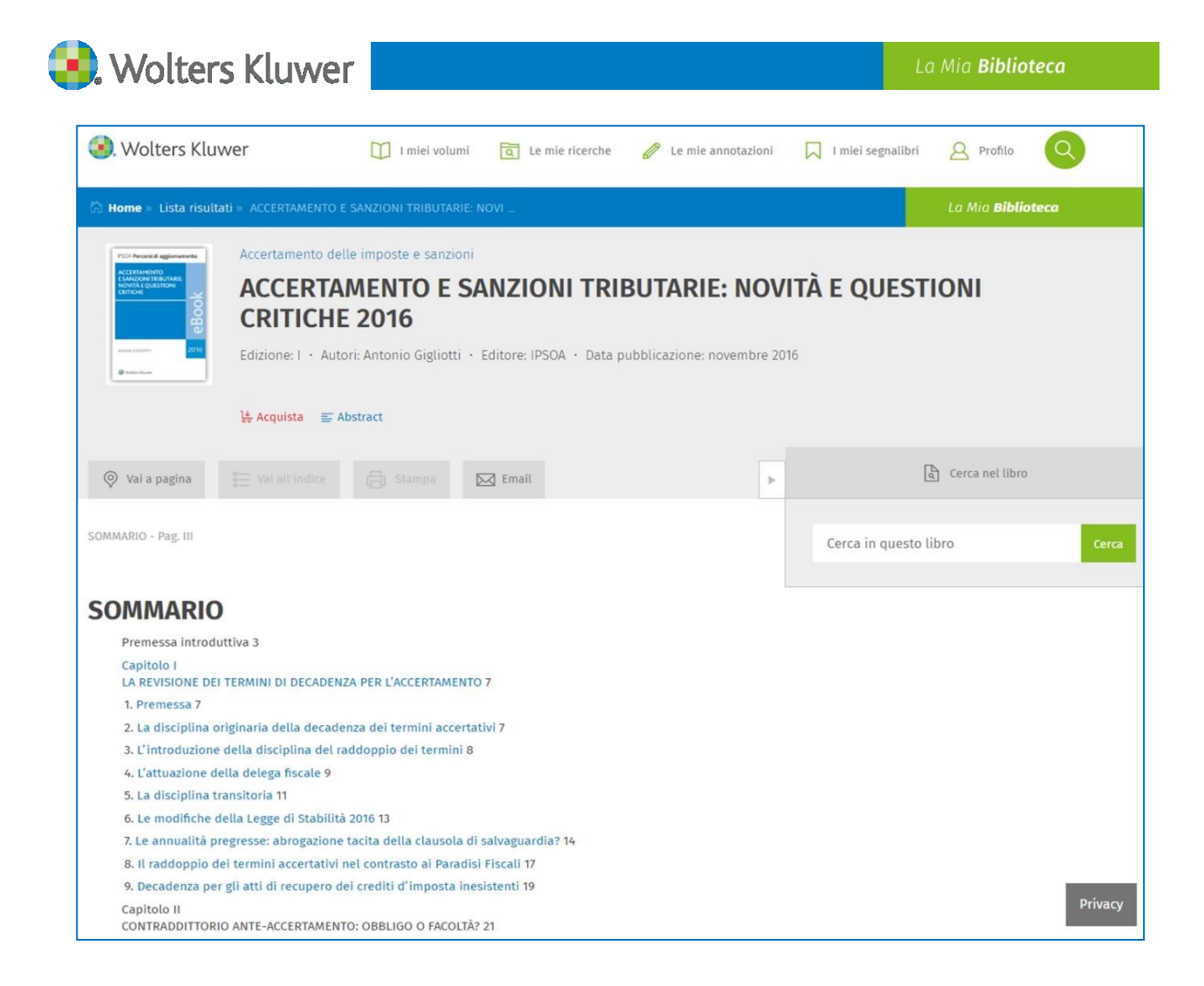

# 5. COME SI CONSULTANO I DOCUMENTI

## Elementi visualizzati nel documento

## a. Documento ottenuto da una ricerca nel Testo

Quando si effettua questo tipo di ricerca si visualizza la pagina del volume che contiene la prima occorrenza della parola o della frase cercata. Entrando nel singolo documento vengono visualizzati:

- 1) Gli estremi del Volume (Classificazione, Titolo, Edizione, Autori, Data di Pubblicazione)
- 2) L'Abstract
- 3) Il numero della pagina
- 4) Il contenuto della pagina, in formato testo
- 5) Le parole ricercate, evidenziate in azzurro

| <b>Wolters Kluwer</b>                                                                                                    |                                                                                                    |                                                                                                    |                                                                                                  |                                                                                                    | La Mia <b>Biblioteca</b> |
|----------------------------------------------------------------------------------------------------|----------------------------------------------------------------------------------------------------|----------------------------------------------------------------------------------------------------|--------------------------------------------------------------------------------------------------|----------------------------------------------------------------------------------------------------|--------------------------|
| <ol> <li>Wolters Kluwer</li> </ol>                                                                                                    | I miei volumi                                                                                                    | Le mie ricerche                                                                                                    | 🖉 Le mie a                                                                                       | annotazioni 🔲 I miei segr                                                                               | nalibri <u>A</u> Profilo |
| 🛱 Home » Lista risultati » LE PROCE                                                                                                    | DURE CONCORSUALI 2015                                                                                                    | 8                                                                                                    |                                                                                                  |                                                                                                    | La Mia <b>Biblioteca</b> |
| Diritto fall<br>LE PROCEDURE<br>CONCOMUNAL<br>Edizione: I                                                                                                    | <b>COCEDURE C</b> • Autori: Mariacarla G                                                                                                    | CONCORSU                                                                                                    | <b>ALI 201</b><br>DAM · Data p                                                                   | <b>5</b><br>pubblicazione: febbraio 201                                                                 | 15                       |
| ♥ Vai a pagina<br>E Vai all'in                                                                                                    | dice 🗍 Stampa                                                                                                    | Email                                                                                                    | Þ                                                                                                | Cerca                                                                                                   | nel libro                |
| CAPITOLO VI LA DISCIPLINA DELLE AZIONI                                                                                                    | REVOCATORIE - Pag. 105                                                                                                    |                                                                                                    |                                                                                                  | azione revocatoria                                                                                      | × Cerca                  |
|                                                                                                    |                                                                                                    |                                                                                                    |                                                                                                  | Sinonimi inclusi nella ricerc                                                                           | a v                      |
| CAPITOLO VI                                                                                                    |                                                                                                    |                                                                                                    |                                                                                                  |                                                                                                    |                          |
| LA DISCIPLINA DE                                                                                                    | LLE AZIONI                                                                                                    | REVOCATO                                                                                                    | RIE                                                                                              | ↑ ↓ Pagine con c                                                                                        | occorrenze 9/83          |
| SOMMARIO: 1. L'azione revocatoria<br>presupposto oggettivo della revo<br>ordinaria. – 5. Sugli effetti della r<br>esenzioni dall'azione revocatoria fi<br>70 della Legge Fallimentare. – 10. Li<br>11. L'oggetto della domanda di re<br>fallimentare. | ordinaria. Caratteri g<br>catoria ordinaria. – 4<br>evoca. – 6. <u>L'azione re</u><br>allimentare. – 8. Il nuc<br>a legittimazione all'esp<br>voca ed il procedime | enerali. – 2. Azione<br>4. Il presupposto se<br>vocatoria fallimenta<br>vo comma 3 dell'art<br>perimento dell'azione<br>nto. – 12. I presupp | paulian<br>oggettivo dell<br>re. Caratteri g<br>67 L. Fall 9<br>revocatoria f<br>osti dell'azion | ia <mark>revocatoria</mark><br>generali. 7. Le<br>D. Il nuovo art.<br>fallimentare. –<br>Te revocatoria |                          |
| 1. L'azione revocatoria d                                                                                                    | ordinaria. Carat                                                                                                    | teri generali                                                                                                    |                                                                                                  |                                                                                                    |                          |
| L'art. 66 L. Fall. prevede la possibil<br>compiuti dal debitore in pregiudizio                                                                                                    | ità per il curatore "di o<br>dei creditori, secondo                                                                                                    | lomandare che siano<br>le norme del codice                                                                                                   | dichiarati ine<br>civile".                                                                       | efficaci gli atti                                                                                       |                          |
| Il rinvio operato è indubbiamente<br>azione revocatoria cd. ordinaria (co                                                                                                    | nei confronti degli art<br>I. azione pauliana).                                                                                                    | t. 2901 e ss. c.c., disp                                                                                                    | osizioni che d                                                                                   | fisciplinano la                                                                                         | Privacy                  |
| Tuttavia, il richiamo non è sufficie<br>dell'azione revocatoria ordinaria.                                                                                                    | nte a rendere immedi                                                                                                    | atamente applicabil                                                                                                    | e al fallimento                                                                                  | o la disciplina                                                                                         | Filvacy                  |
| Difatti, l'adattamento implica una<br>le regole ed i principi propri della<br>revocatoria.                                                                                                    | delicata valutazione in<br>a procedura falliment                                                                                                    | ordine alla compati<br>are, nel cui ambito                                                                                                   | oilità di detta<br>si viene a spi                                                                | disciplina con<br>egare <b>l'azione</b>                                                                 |                          |
| L'azione revocatoria ordinaria, qu<br>della procedura concorsuale, vien<br>sia sul piano sostanziale, che ha d.<br>in due opposti orientamenti.                                                                                                    | ando viene esercitata<br>e inevitabilmente a su<br>ato origine ad un diba                                                                                          | in costanza di fallir<br>bire delle modifiche<br>ttito dottrinale e giu                                                                      | nento, e quin<br>sia sul piano<br>isprudenziale                                                  | di nell'ambito<br>o processuale,<br>e sintetizzabile                                                    |                          |

## b. Documento ottenuto da una ricerca nel Titolo

Quando si effettua questo tipo di ricerca si visualizza la pagina del volume che contiene la prima occorrenza della parola o della frase cercata. Entrando nel singolo documento vengono visualizzati:

- Gli estremi del Volume (Classificazione, Titolo, Edizione, Autori, Data di Pubblicazione)
- L'Abstract
- L'Indice Sommario del volume, che consente di consultare direttamente il capitolo di interesse tramite link ipertestuali

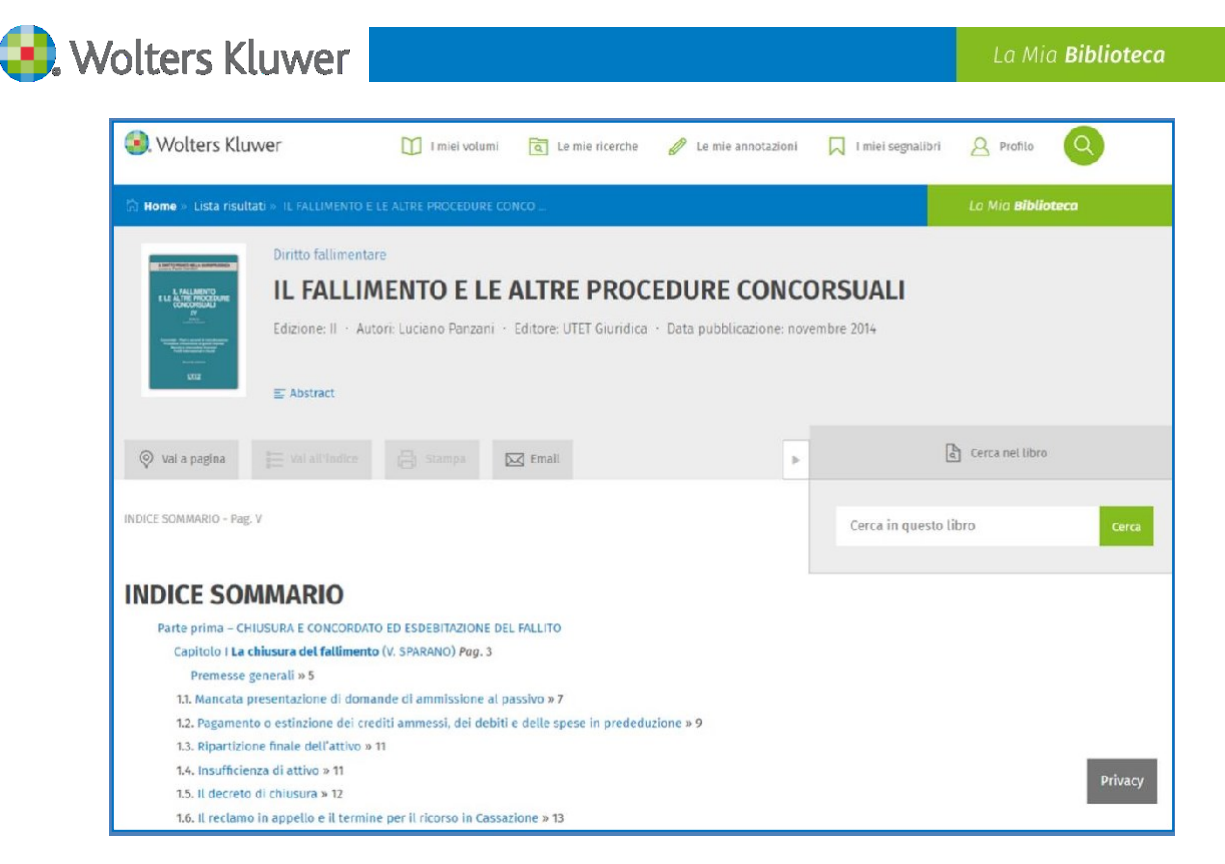

#### c. Documento ottenuto da una ricerca nell'Indice

Quando si effettua questo tipo di ricerca si visualizza l'indice con l'evidenziazione del capitolo dove è presente la parola o la frase cercata. Entrando nel singolo documento vengono visualizzati:

- Gli estremi del Volume (Classificazione, Titolo, Edizione, Autori, Data Di Pubblicazione)
- L'Abstract
- L'Indice Sommario del volume, che consente di consultare direttamente il capitolo di interesse, tramite link ipertestuali

| Diritto civile         GLI INTERESSI PECUNIARI         Edizione: I · Autori: Valerio Pandolfini · Editore: CEDAM · Data pubblicazione: novembre 2016         Edizione: I · Autori: Valerio Pandolfini · Editore: CEDAM · Data pubblicazione: novembre 2016                                                 |
|----------------------------------------------------------------------------------------------------|
|                                                                                                    |
| 🛛 Vai a pagina 🗄 Vai all'indice 📄 Stampa 🖾 Email                                                                                                    |
| SOMMARIO - Pag. VIII azione revocatoria × Cerca                                                                                                    |
| Capitolo 3 - Interessi e procedure concorsuali  1. La sospensione degli interessi e l'anticipata scadenza dei debiti pecuniari nel falliment 28 comme i felli 300                                                                                                    |
| <ul> <li>11. L'ambito applicativo dell'art. 55, 1º comma, Lfall 293</li> <li>12. La sossensione dedl'interessi nelle altre procedure concorsuali 298</li> </ul>                                                                                                    |
| <ol> <li>Gli interessi sui crediti privilegiati 304</li> <li>Gli interessi sui crediti ipotecari e pignoratizi 306</li> <li>Gli interessi sui crediti privilegiati: a) l'estensione della prelazione agli interessi post -<br/>fallimentari 312</li> </ol>                                                 |
| <ul> <li>2.3. Segue: b) l'estensione della prelazione agli interessi pre - fallimentari sui crediti muniti di privilegio 317</li> <li>2.4. Segue: c) altri profili problematici 319</li> <li>3. La rivalutazione dei crediti di lavoro 327</li> <li>4. Revocatoria fallimentare e interessi 330</li> </ul> |

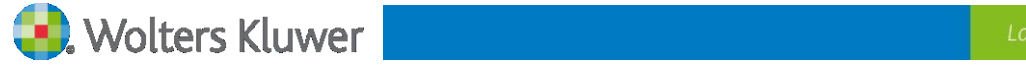

#### Funzioni attivabili all'interno del documento

All'interno dei documenti sono presenti numerose e utilissime funzionalità che si possono attivare:

- attraverso i seguenti pulsanti, posizionati all'inizio della pagina.

| 📎 Vai a pagina     | ₩ Vai all'indice       |                       | 🔀 Email       | 💾 Vai al menù          |
|--------------------|------------------------|-----------------------|---------------|------------------------|
|                    |                        |                       |               |                        |
| - attraverso quest | i altri pulsanti, posi | zionati in fondo alla | a pagina.     |                        |
| O Seleziona pagina | Aggiungi ai seg        | gnalibri 🍌 Passa a    | a PDF 个 Vai a | ll'inizio del capitolo |

- attraverso un box laterale, posizionato sul lato destro della pagina.

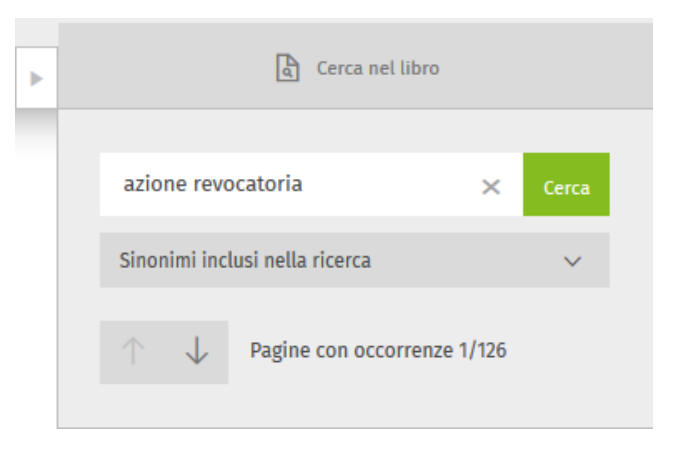

Vai a pagina: consente di spostarsi rapidamente all'interno del volume.
 Cliccando sul pulsante si attiva una finestra nella quale si può inserire il numero della pagina che si raggiunge subito cliccando sul pulsante Vai.

|                | Vai a pagina | ×   |
|----------------|--------------|-----|
| 🔗 Vai a pagina | 140          | Vai |

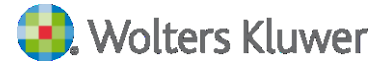

b. Vai all'indice: consente di visualizzare l'indice del volume.

|                  | INDICE GENERALE                                                                                        |  |  |
|------------------|----------------------------------------------------------------------------------------------------|--|--|
|                  | Presentazione pag. III                                                                                 |  |  |
|                  | Indice per autori » VII                                                                                |  |  |
|                  | Indice per articoli » IX                                                                               |  |  |
|                  | Indice delle abbreviazioni » XIII                                                                      |  |  |
|                  | Legge fallimentare (R.D. 16 marzo 1942, n. 267) » 3                                                    |  |  |
|                  | - Titolo I - Disposizioni generali (artt. 1-4) » 3                                                     |  |  |
|                  | - Titolo II - Del fallimento (artt. 5-159) » 53                                                        |  |  |
|                  | - Titolo III - Del concordato preventivo e degli accordi di ristrutturazione (artt. 160-186bis) » 1823 |  |  |
|                  | - Titolo IV - Dell'amministrazione controllata (artt. 187-193) » 2340                                  |  |  |
|                  | - Titolo V - Della liquidazione coatta amministrativa (artt. 194-215). » 2341                          |  |  |
| - Var all'indice | - Titolo VI - Disposizioni penali (artt. 216-241) » 2431                                               |  |  |
|                  | - Titolo VII - Disposizioni transitorie (art. 242-266) » 2565                                          |  |  |

c. E-mail: consente di inviare il link all'indice del volume che si sta consultando.

www.lamiabiblioteca.com/read/11BO0000007565LIBRO?pageId=11BO0000007565PAGINA00005

|       | 🛞 Wolters Kluwer 👔 I mieł volumi 🗟 Le mie ricerche 🥒 Le mie annotazioni 📮 I mieł segnalibri 🔒 Profilo 🍳                                                                                                    |  |  |  |
|-------|----------------------------------------------------------------------------------------------------|--|--|--|
|       | 🖄 Home » Lista risultati » IL FALLIMENTO E LE ALTRE PROCEDURE CONCO                                                                                                    |  |  |  |
|       | Diritto fallimentare  IL FALLIMENTO E LE ALTRE PROCEDURE CONCORSUALI Edizione: II - Autor:: Luciano Panzani - Editore: UTET Giuridica - Data pubblicazione: novembre 2014  Statementary Concernational Concernational Co |  |  |  |
|       | Ø Val a pagina     E Val attiindice     Enall     Enall     Enall     Enall                                                                                                    |  |  |  |
|       | INDICE SOMMARIO - Pag, V Cerca in questo libro c                                                                                                    |  |  |  |
|       | INDICE SOMMARIO                                                                                                    |  |  |  |
|       | Parte prima – CHIUSURA E CONCORDATO ED ESDEBITAZIONE DEL FALLITO<br>Capitolo I L <b>a chiusura del fallimento</b> (V. SPARANO) Pag. 3<br>Premesse generali » 5                                                                                                    |  |  |  |
|       | 1.1. Mancata presentazione di domande di ammissione al passivo » 7                                                                                                    |  |  |  |
|       | <ol> <li>Pagamento o estinzione dei crediti ammessi, dei debiti e delle spese in prededuzione » 9</li> <li>Ripartizione finale dell'attivo » 11</li> </ol>                                                                                                    |  |  |  |
| Email | 1.4. Insufficienza di attivo » 11                                                                                                    |  |  |  |
|       | 1.5. Il decreto di chiusura » 12                                                                                                    |  |  |  |
|       | 1.6. Il reclamo in appello e il termine per il ricorso in Cassazione » 13                                                                                                    |  |  |  |

d. **Stampa:** consente di stampare la pagina visualizzata. Il pulsante non si attiva automaticamente. Per attivarlo occorre prima cliccare sul pulsante "**seleziona pagina**" in fondo a ciascuna pagina.

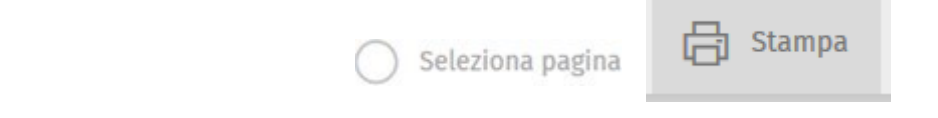

Cliccando sul pulsante Stampa si apre una finestra che mostra le seguenti informazioni:

- Titolo del volume
- Numero di pagina
- Scelta del formato di stampa: HTML (includendo evidenziazioni ed annotazioni) o PDF

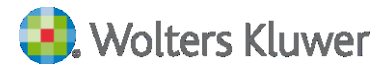

Una volta scelto il formato, si può cliccare sul pulsante verde Stampa. **Per ogni sessione si possono stampare fino a 30 pagine;** la stampa in PDF non è applicabile a tutte le tipologie editoriali.

La funzionalità di Stampa, per ragioni legate alla tutela del diritto d'autore, può risultare inibita su alcuni volumi; in questi casi, cliccando su "seleziona pagina", si apre una finestra che comunica di aver già superato il limite consentito.

PROPRIETÀ LETTERARIA RISERVATA © Wolters Kluwer Italia S.r.l.

|                                  | I diritti di traduzione, di memorizzazione elettronica, di riproduzione e<br>di adattamento totale o parziale, con qualsiasi mezzo, sono riservati<br>per tutti i Paesi. |
|----------------------------------|----------------------------------------------------------------------------------------------------|
| Stampa ×                         | La presente pubblicazione è protetta da sistemi di DRM. L'alterazione<br>dei DRM è vietata per legge e penalmente sanzionata.                                            |
| CODICE COMMENTATO DEL FALLIMENTO | L'elaborazione dei testi, anche se curata con scrupolosa attenzione,<br>non può comportare specifiche responsabilità per eventuali involontari<br>errori o inesattezze.  |
| ● HTML ○ PDF                     | Stampa                                                                                                    |

- e. Vai al menù: durante la consultazione del volume, consente di:
  - tornare alla Lista dei risultati
  - tornare alla Ricerca impostata
  - impostare una nuova ricerca cliccando su Home

| 🛱 <b>Home</b> » Lista risult                                                                                                    | ati » CODICE COMMENTATO DEL FALLIMENTO                                                                                                    |
|----------------------------------------------------------------------------------------------------|----------------------------------------------------------------------------------------------------|
| CODICE<br>COMMENTATIO<br>DEL FALLIMENTO<br>Martin B<br>Octorio Locali<br>Martin B<br>Octorio Locali<br>Martin B<br>Octorio Locali<br>Martin<br>Martin<br>M | Diritto fallimentare CODICE COMMENTATO DEL FALLIMENTO Edizione: III • Autori: Giovanni Lo Cascio • Editore: IPSOA • Data pubblicazione: maggio 2015 Abstract |
| 📎 Vai a pagina                                                                                                    | 🔚 Vai all'indice 🔚 Stampa 🖾 Email 💾 Vai al menù                                                                                                    |

f. **Passa a PDF:** consente di visualizzare la pagina che si sta consultando nel formato PDF, con lo stesso layout grafico di impaginazione del volume cartaceo. La visualizzazione in formato PDF consente di utilizzare lo zoom e di scorrere le pagine del volume attraverso le frecce.

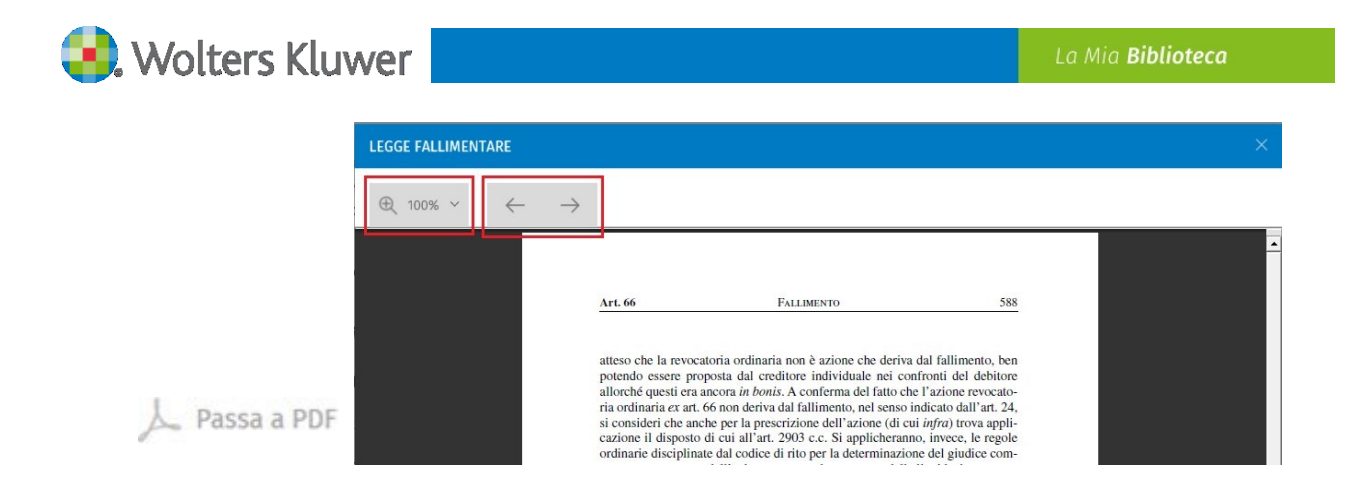

g. Vai all'inizio del capitolo: consente di tornare all'inizio del capitolo che si sta consultando.

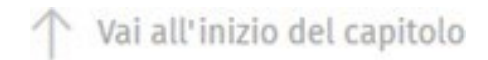

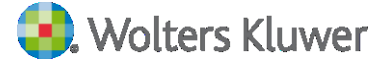

h. **Cerca nel libro:** consente di ripetere la ricerca all'interno di tutto il volume e di raggiungere agevolmente le pagine in cui sono presenti le parole cercate.

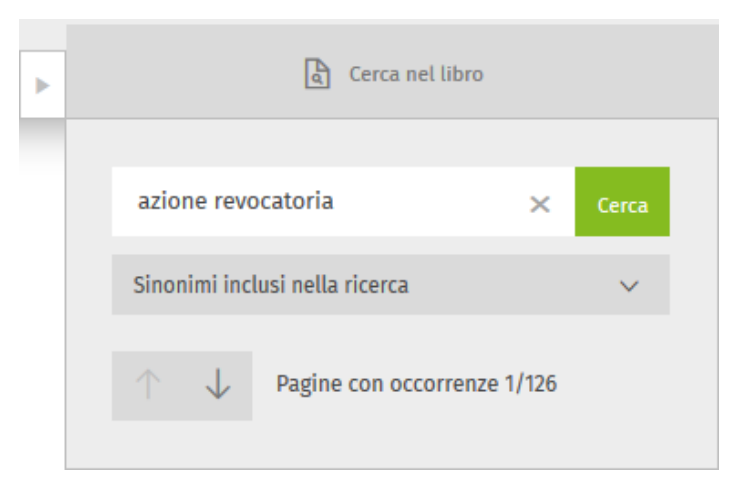

#### i. Scorrimento della pagina

Lo scorrimento delle pagine avviene in verticale facendo scorrere con il mouse il menù laterale:

|                                                                                                    | and the set the set                                                                                                    | B) stanta 5 >                                                                                                    |                                                                                                    | [4] Centre ver norto                                                                       |       |   |
|----------------------------------------------------------------------------------------------------|----------------------------------------------------------------------------------------------------|----------------------------------------------------------------------------------------------------|----------------------------------------------------------------------------------------------------|--------------------------------------------------------------------------------------------|-------|---|
| Il rinvio operato é ir<br>azione revocatoria c                                                                                                    | ndubbiamente nei confron<br>:d. ordinaria (cd. azione pa                                                                                                    | ti degli artt. 2901 e ss.<br>aliana).                                                                                                    | azinna roun                                                                                        | rateria v                                                                                  |       |   |
| Tuttavia, il richiamo<br>dell'azione revocato                                                                                                    | o non è sufficiente a rende<br>iria ordinaria.                                                                                                    | re immediatamente a                                                                                                    | introne terro                                                                                      |                                                                                            | Cerca |   |
| Difatti, l'adattament<br>le regole ed i princ                                                                                                    | to implica una delicata vali<br>tipi propri della procedura                                                                                                    | atazione in ordine alla<br>fallimentare, nel cui                                                                                                    | Senanimi incl                                                                                      | usi nella ricerca                                                                          | ~     |   |
| revocatoria.<br>L'azione revocatoria                                                                                                    | ordinaria, quando viene                                                                                                    | esercitata in costanza                                                                                                    | $\uparrow  \downarrow$                                                                             | Pagine con occorrenze 9/83                                                                 |       |   |
| in due opposti orien                                                                                                    | itamenti.                                                                                                    |                                                                                                    |                                                                                                    |                                                                                            |       | 1 |
| Seleziona pegina                                                                                                    | 🗔 Aggiungi ai segnalibri                                                                                                    | J. Passe a PDF                                                                                                    |                                                                                                    |                                                                                            |       |   |
|                                                                                                    | UNA DELLE AZIÓNI REVOCATORI                                                                                                    | 5 - Pag. 106                                                                                                    |                                                                                                    |                                                                                            |       |   |
| CAPITOLO VI LA DISCIPL                                                                                                    |                                                                                                    |                                                                                                    |                                                                                                    |                                                                                            |       |   |
| CAPITOLO VI LA DISCIPL<br>Secondo II primo<br>dell'azione, che, a c<br>difesa individuale in<br>il resto, la disciplina<br>e coinciderebbe con                  | orientamento, le modifici<br>causa del sopravvenuto fa<br>n strumento di difesa colle<br>della <u>revocatoria ordinari</u><br>i quella dettata dal codice.                                                       | he sul piano sostanzial<br>Llimento del debitore, si<br>ttiva, nell'interesse di tu<br>a in sede fallimentare no                                                        | le investirebber<br>i trasformerebb<br>rtti i creditori in<br>on subirebbe alc                     | ro solo gli effetti<br>e da strumento di<br>distintamente. Per<br>una deformazione         |       |   |
| Secondo il primo<br>dell'azione, che, a c<br>difesa individuale in<br>l'resto, la disciplina<br>e coinciderebbe con<br>Anche in sede fallim                     | orientamento, le modifici<br>causa del sopravvenuto fa<br>strumento di difesa colle<br>a della revocatoria ordinari<br>quella dettata dal codice,<br>mentare, dunque, ai fini dell                               | he sul piano sostanzial<br>liimento del debitore, si<br>ttiva, nell'interesse di tu<br>a in sede fallimentare no<br>a revocabilità dell'atto, si                        | le investirebber<br>i trasformerebb<br>rtti i creditori in<br>on subirebbe alc<br>i dovrebbe prov  | ro solo gil effetti<br>e da strumento di<br>distintamente. Per<br>una deformazione<br>are: |       |   |
| Secondo il primo<br>dell'azione, che, a c<br>difesa individuale in<br>l'resto, la disciplina<br>e coinciderebbe con<br>Anche in sede fallim<br>- Teventus domni | orientamento, le modifici<br>causa del sopravvenuto fa<br>strumento di difesa colle<br>della remocaboria ordinari<br>quella dettata dal codice.<br>sentare, dunque, ai fini dell<br>(ossia pregiudizio ad almenc | he sul piano sostanziai<br>llimento del debitore, si<br>ttiva, nell'interesse di tu<br>a in sede fallimentare no<br>a revocabilità dell'atto, si<br>uno dei creditori); | le investirebbei<br>i trasformerebb<br>rtti i creditori in<br>on subirebbe alc<br>ii dovrebbe prov | ro solo gli effetti<br>e da strumento di<br>distintamente. Per<br>una deformazione<br>are: |       |   |

UTET Giuridica© e UTET Scienze Tecniche© sono marchi registrati e concessi in licenza da De Agostini Editore S.p.A. a Wolters Kluwer Italia S.r.I.